## **Excel – Sortowanie danych**

Program Excel pozwala na przedstawienie danych w postaci posortowanej.

**Ćwiczenie 1)** Z Internetu należy ściągnąć plik Polska.csv. Zawiera on gotowe dane dotyczące podziału Polski na województwa. Zaimportuj go do programu Excel.

|    | А                   | В                  | С       | D          | E      | F            | G          | Н      |          | J        | K           | L      |
|----|---------------------|--------------------|---------|------------|--------|--------------|------------|--------|----------|----------|-------------|--------|
| 1  | Województwo         | Siedziba władz     | Powierz | Ludność    | Miasta | Il stopień a | dm.        | Gminy  |          |          |             |        |
| 2  |                     |                    | chnia   |            |        |              |            |        |          |          |             |        |
| 3  |                     |                    | w km?   |            |        | powiaty      | m. na prav | ogółem | miejskie | wiejskie | miejsko-wie | ejskie |
| 4  | dolnośląskie        | Wrocław            | 19 947  | 2 904 198  | 91     | 26           | 4          | 169    | 35       | 78       | 56          |        |
| 5  | kujawsko-pomorskie  | Bydgoszcz i Toruń  | 17 972  | 2 086 210  | 52     | 19           | 4          | 144    | 17       | 92       | 35          |        |
| 6  | lubelskie           | Lublin             | 25 122  | 2 139 726  | 47     | 20           | 4          | 213    | 20       | 166      | 27          |        |
| 7  | lubuskie            | Gorzów Wielkopolsk | 13 988  | 1 018 084  | 42     | 12           | 2          | 82     | 9        | 40       | 33          |        |
| 8  | łódzkie             | Łódź               | 18 219  | 2 493 603  | 44     | 21           | 3          | 177    | 18       | 133      | 26          |        |
| 9  | małopolskie         | Kraków             | 15 183  | 3 372 618  | 61     | 19           | 3          | 182    | 14       | 121      | 47          |        |
| 10 | mazowieckie         | Warszawa           | 35 558  | 5 349 114  | 86     | 37           | 5          | 314    | 35       | 228      | 51          |        |
| 11 | opolskie            | Opole              | 9 412   | 996 011    | 35     | 11           | 1          | 71     | 3        | 36       | 32          |        |
| 12 | podkarpackie        | Rzeszów            | 17 846  | 2 127 657  | 51     | 21           | 4          | 160    | 16       | 109      | 35          |        |
| 13 | podlaskie           | Białystok          | 20 187  | 1 188 800  | 40     | 14           | 3          | 118    | 13       | 78       | 27          |        |
| 14 | pomorskie           | Gdańsk             | 18 310  | 2 307 710  | 42     | 16           | 4          | 123    | 22       | 81       | 20          |        |
| 15 | śląskie             | Katowice           | 12 333  | 4 570 849  | 71     | 17           | 19         | 167    | 49       | 96       | 22          |        |
| 16 | świętokrzyskie      | Kielce             | 11 711  | 1 257 179  | 33     | 13           | 1          | 102    | 5        | 69       | 28          |        |
| 17 | warmińsko-mazurskie | Olsztyn            | 24 173  | 1 439 675  | 49     | 19           | 2          | 116    | 16       | 67       | 33          |        |
| 18 | wielkopolskie       | Poznań             | 29 826  | 3 475 323  | 113    | 31           | 4          | 226    | 19       | 113      | 94          |        |
| 19 | zachodniopomorskie  | Szczecin           | 22 892  | 1 710 482  | 66     | 18           | 3          | 114    | 11       | 48       | 55          |        |
| 20 |                     |                    |         |            |        |              |            |        |          |          |             |        |
| 21 | Polska              | Warszawa           | 312 679 | 38 437 239 | 923    | 314          | 66         | 2478   | 302      | 1555     | 621         |        |
| 22 |                     |                    |         |            |        |              |            |        |          |          |             |        |

## Arkusz będzie miał następującą postać

Ćwiczenie 2) Sortowanie danych znajduje się na zakładce Dane.

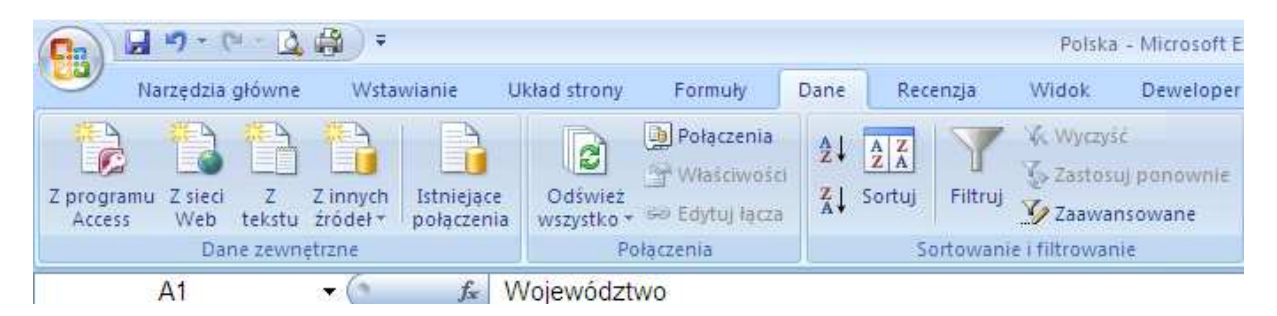

Wybranie pierwszej pozycji **AZ** lub **ZA** posortuje dane według etykiet serii danych. Domyślnie to pierwsza kolumna z danymi.

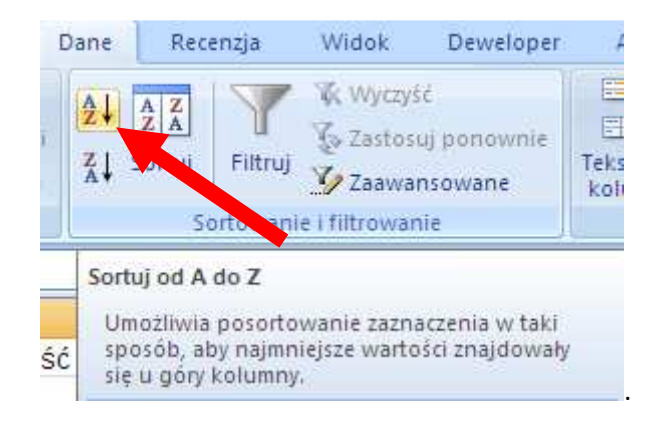

Zaawansowane opcje sortowania danych znajdują się pod pozycją Sortuj.

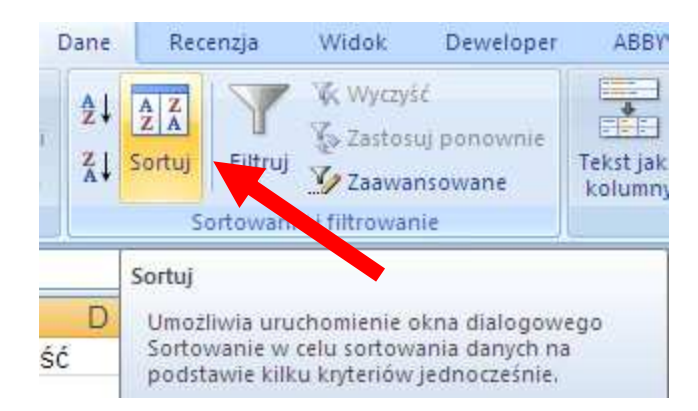

Po wybraniu tej pozycji wyświetla się okno wyboru stylów sortowania.

| Sortowanie                |                                                                                                    |                                                              | ?                                              | ×    |
|---------------------------|----------------------------------------------------------------------------------------------------|--------------------------------------------------------------|------------------------------------------------|------|
| ₽.<br>Dod <u>aj</u> pozio | m 🗙 Usuń pozior                                                                                                   | m Kopiuj poziom                                              | Moje dane mają <u>n</u> agłó                   | ówki |
| Kolumna                   |                                                                                                    | Sortowanie                                                   | Kolejność                                      |      |
| Sortuj według             | Kolumna A                                                                                                    | Wartości                                                     | Od A do Z                                      | ~    |
|                           | Kolumna A<br>Kolumna B<br>Kolumna C<br>Kolumna D<br>Kolumna F<br>Kolumna G<br>Kolumna H<br>Kolumna I<br>Kolumna J | Wartości<br>Kolor komórki<br>Kolor czcionki<br>Ikona komórki | Od A do Z<br>Od Z do A<br>Lista niestandardowa |      |
|                           | Kolumna K                                                                                                    |                                                              | OK Anuluj                                      |      |

Możemy wybrać sobie kolumnę według, której mamy sortować dane, następnie czy sortowanie ma dotyczyć wartości, koloru komórki, koloru czcionki czy ikony komórki. Ostatnia opcja to kolejność: rosnąca lub malejąca.

**Ćwiczenie 3)** Posortuj województwa według liczby ludności: od najliczniejszego do najsłabiej zaludnionego.

Ćwiczenie 4) Wstaw wykres z danymi posortowanymi według powyższych kryteriów.

## **Excel – filtrowanie danych**

Excel pozwala na wyświetlenie wyłącznie danych według zadanych kryteriów. Inne ukrywa.

**Ćwiczenie 5)** Z Internetu należy ściągnąć plik Szczyty.csv. Zawiera on gotowe dane dotyczące najważniejszych szczytów górskich na świecie. Zaimportuj go do programu Excel.

|    | А                    | В            | С                  | D             | E                  |
|----|----------------------|--------------|--------------------|---------------|--------------------|
| 1  |                      |              | Szczyty gór        |               |                    |
| 2  | Nazwa szczytu        | Wysokość     | Pasmo gór          | Kontynent     | Kraj               |
| 3  | Kibo                 | 5895         | Kilimandżaro       | Afryka        | Tanzania           |
| 4  | Kenia                | 5199         | Kenia              | Afryka        | Kenia              |
| 5  | Ruwenzori            | 5119         | Ruwenzori          | Afryka        | Uganda             |
| 6  | Aconcagua            | 6960         | Andy               | Ameryka Płd.  | Argentyna          |
| 7  | Ojos del Salado      | 6880         | Andy               | Ameryka Płd.  | Argentyna          |
| 8  | Mc Kinley            | 6194         | Alaska             | Ameryka Płn.  | USA                |
| 9  | Logan                | 6050         | Św. Eliasza        | Ameryka Płn.  | Kanada             |
| 10 | Orizaba              | 5700         | Sierra Madre       | Ameryka Płn.  | Meksyk             |
| 11 | Mount Everest        | 8848         | Himalaje           | Azja          | Nepal, Chiny       |
| 12 | K2                   | 8611         | Karakorum          | Azja          | Indie, Chiny       |
| 13 | Kanczendżanga        | 8598         | Himalaje           | Azja          | Indie, Nepal       |
| 14 | Lhotse               | 8511         | Himalaje           | Azja          | Nepal, Chiny       |
| 15 | Makalu               | 8481         | Himalaje           | Azja          | Nepal, Chiny       |
| 16 | Dhaulagiri I         | 8167         | Himalaje           | Azja          | Nepal              |
| 17 | Manasalu             | 8156         | Himalaje           | Azja          | Nepal              |
| 18 | Mont Blanc           | 4807         | Alpy               | Europa        | Francja, Włochy    |
| 19 | Monte Rosa           | 4634         | Alpy               | Europa        | Szwajcaria, Włochy |
| 20 | Matterhorn           | 4478         | Alpy               | Europa        | Szwajcaria, Włochy |
| 21 | Góra Kościuszki      | 2230         | Alpy Australijskie | Australia     | Australia          |
| 22 | Puncak Jaya          | 5029         | Śnieżne            | Oceania       | N. Gwinea          |
| 23 | Vinson               | 5140         | Ellswortha         | Antarktyda    |                    |
| 24 |                      |              |                    |               |                    |
| 25 | Źródło: Świat w licz | bach 2000/20 | 001, WSiP S.A., W  | /arszawa 1999 |                    |
| 20 |                      |              |                    |               |                    |

Arkusz będzie miał następującą postać

Ćwiczenie 6) Filtrowanie danych znajduje się na zakładce Dane.

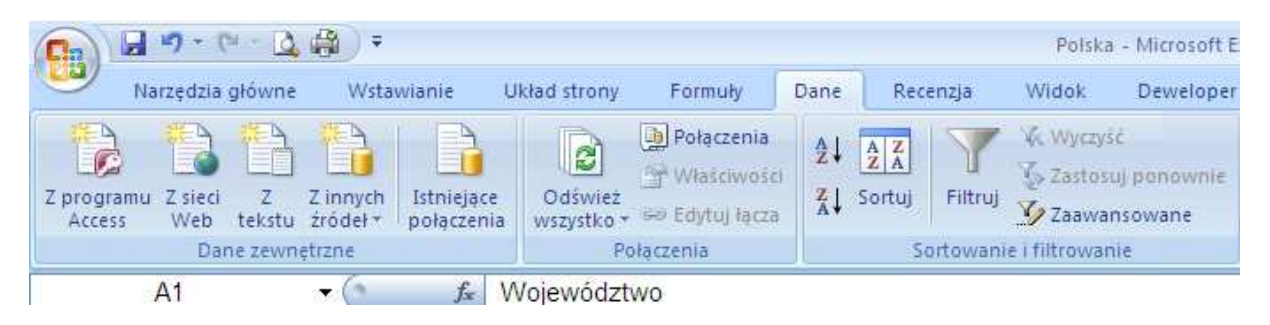

Wybranie pozycji **filtruj** pozwala na wyświetlenie tylko wyselekcjonowanych danych.

| C   | ane | Rece  | nzja           | Widok                          | Deweloper                                                              | ABBYY FineReader 10                                                         |                                                     |           |
|-----|-----|-------|----------------|--------------------------------|------------------------------------------------------------------------|-----------------------------------------------------------------------------|-----------------------------------------------------|-----------|
| i i |     | ortuj | <b>Filtruj</b> | 😵 Wyczy<br>🏷 Zastos<br>🏹 Zaawa | šć<br>suj ponownie<br>insowane                                         | Tekst jako<br>kolumny                                                       | →<br>Usuń<br>duplikaty                              | Poprawr   |
|     |     | So    | rtowani        | e i filtrowa                   | nie                                                                    |                                                                             | 1                                                   | larzędzia |
| F   |     | G     | Filtruj        | (Ctrl+Shift                    | +L)<br>Umożliwia<br>zaznaczor<br>Po włącze<br>kliknąć str<br>aby wybra | a włączenie<br>nych komóre<br>niu filtrowa<br>załkę w nag<br>ć dla niej fil | filtrowania<br>k.<br>nia należy<br>łówku kol<br>tr. | umny,     |

W arkuszu pojawią się dodatkowe pola wyboru list.

| Szczyty |                   |            |               |               |           |  |  |  |  |
|---------|-------------------|------------|---------------|---------------|-----------|--|--|--|--|
|         | А                 | В          | С             | D             | E         |  |  |  |  |
| 1       |                   |            | Szczyty gór   |               |           |  |  |  |  |
| 2       | Nazwa szczytu 🛛 🔽 | Wysokość 💽 | Pasmo gór 🛛 💌 | Kontynent 🛛 💌 | Kraj 🔹 🔽  |  |  |  |  |
| 3       | Kibo              | 5895       | Kilimandżaro  | Afryka        | Tanzania  |  |  |  |  |
| 4       | Kenia             | 5199       | Kenia         | Afryka        | Kenia     |  |  |  |  |
| 5       | Ruwenzori         | 5119       | Ruwenzori     | Afryka        | Uganda    |  |  |  |  |
| 6       | Aconcagua         | 6960       | Andy          | Ameryka Płd.  | Argentyna |  |  |  |  |
| 7       | Oiae del Selado   | 6000       | Andy          | Amonyka Pld   | Argontuna |  |  |  |  |

Wybranie jednej z nich pozwala na wybranie określonych sposobów wyświetlania danych.

|     | А                                  | В                         |                       | С                           | D                     |  |  |
|-----|------------------------------------|---------------------------|-----------------------|-----------------------------|-----------------------|--|--|
| 1   |                                    |                           |                       | Szczyty gór                 |                       |  |  |
| 2   | Nazwa szczytu 🔄                    | Wysokość                  | •                     | Pasmo gór 👘 💌               | Kontynen              |  |  |
| ₽   | <u>S</u> ortuj od najmniejszych    | do największych           |                       | Kilimandżaro                | Afryka                |  |  |
| Z   | S <u>o</u> rtuj od największych d  | lo najmniejszych          |                       | Kenia                       | Afryka                |  |  |
|     | Sortuj według kolorów              |                           |                       | Ruwenzori                   | Afryka                |  |  |
|     |                                    | 1.00                      | Andy                  | Ameryka                     |                       |  |  |
| 14K | Wy <u>c</u> zysc filtr z "Wysokosc |                           |                       | Andy                        | Ameryka               |  |  |
|     | Filtruj według koloru              |                           | ▶                     | Alaska                      | Ameryka               |  |  |
| _   | <u>F</u> iltry liczb               |                           | ۲.                    | <u>R</u> ówna się           |                       |  |  |
|     | :                                  | )                         |                       | <u>N</u> ie równa się       |                       |  |  |
|     |                                    | Wieksze niż               |                       |                             |                       |  |  |
|     | 4478                               | Wieksze piż lub r         | Wieksze piż lub równe |                             |                       |  |  |
|     | 4634                               |                           | Ш                     | VVIĘKSZE IIIZ <u>I</u> UD I | większe niż jub rowne |  |  |
|     | 5029                               |                           |                       | Mn <u>i</u> ejsze niz       |                       |  |  |
|     | 5119                               |                           |                       | Mniej <u>s</u> ze niż lub   | równe                 |  |  |
|     | 5140                               |                           | Między                |                             |                       |  |  |
|     | 5199                               | Pierwsze 10               |                       |                             |                       |  |  |
|     | 5700                               | –<br>Powyżej średniej     |                       |                             |                       |  |  |
|     |                                    | De nitel (ne dala)        |                       |                             |                       |  |  |
|     | ОК                                 | P <u>o</u> niżej średniej |                       |                             |                       |  |  |
| L   |                                    |                           | - 4                   | <u>F</u> iltr niestandard   | owy                   |  |  |

Ćwiczenie 7) Wyświetl wszystkie szczyty zaczynające się na literę M.

Ćwiczenie 8) Wyświetl wszystkie szczyty zawierające literę K.

Ćwiczenie 9) Wyświetl wszystkie szczyty kończące się na literę A.

Ćwiczenie 10) Wyświetl wszystkie szczyty większe niż 4000 metrów.

Ćwiczenie 11) Wyświetl wszystkie szczyty mające między 3000m a 6000 metrów.

Ćwiczenie 12) Wyświetl wszystkie szczyty mniejsze niż 2500m i większe niż 7000m.

Ćwiczenie 13) Wyświetl wszystkie szczyty niższe średnia wysokości.

Ćwiczenie 14) Wyświetl wszystkie szczyty w paśmie Himalajów.

Ćwiczenie 15) Wyświetl wszystkie szczyty leżące poza Europą.

Ćwiczenie 16) Wyświetl wszystkie szczyty znajdujące się w krajach Nowego Świata

Ćwiczenie 17) Wyświetl wszystkie szczyty zaczynające się na półkuli południowej.

Ćwiczenie 18) Posortuj szczyty malejąco.